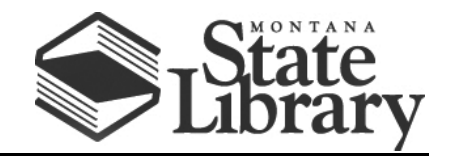

PO Box 201800 | 1515 East 6<sup>th</sup> Avenue | Helena, MT | 59620 | 406-444-3115

## **T-MOBILE FRANKLIN T9 USER GUIDE**

1. You can find the Wi-Fi Name and password at any time you need. Press the Power/Menu button (indicated in red below) when the display is on (indicated in blue below). The menu will switch every three seconds and show you the Wi-Fi **network name** and **password**.

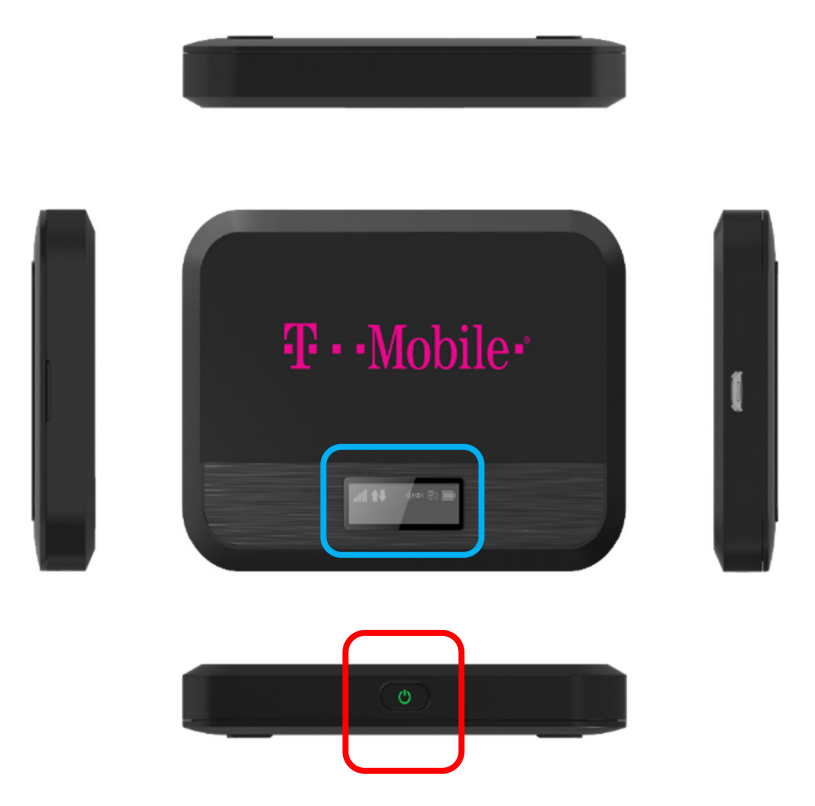

## 2. To connect your Wi-Fi device to your mobile hot spot:

On your computer or other Wi-Fi-enabled device, search for available Wi-Fi networks and select the hot spot network name.

• From a Windows PC:

- Left-click Wireless Network Connection on the taskbar to view available networks.
- Choose the hot spot network from the list of available networks.
- From a Mac computer:
  - Select System Preferences > Network > Airport.
  - Click Advanced to choose the hot spot network from the list of available networks.
  - Choose the hot spot network from the list of available networks.
- From an iOS device:
  - Go to **Settings > Wi-Fi**.
  - Choose the hot spot network from the available networks.
- From an Android device:
  - Go to Settings > WiFi settings.
  - Choose the hot spot network from the available networks.

Once you have selected the network name, enter the password, then click OK.

## FROM THERE, OPEN A WEB BROWSER AND ENJOY!

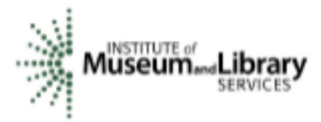

This project is funded in part with Library Services and Technology Act funding from the Institute of Museum and Library Services, administered by the Montana State Library.